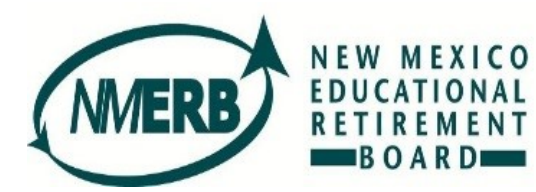

NMERB E-Bill Express Guide

Click on the link to go to the E-Bill Express portal:

https://ww2.e-billexpress.com/ebpp/NMERB

| NER NEW MERICO        |                                                                         |
|-----------------------|-------------------------------------------------------------------------|
| LOGIN PAY NOW         | Welcome to E-Bill Express from New Mexico Educational Retirement Board! |
| Employer Code         |                                                                         |
| Confirm Employer Code |                                                                         |
|                       |                                                                         |
|                       | Pay Now                                                                 |

When accessing for the first time, enter and confirm your five digit Employer Code, then click the green Pay Now button:

| LUGIN          | PAY NOW |  |  |
|----------------|---------|--|--|
|                |         |  |  |
| Employer Code  |         |  |  |
| 11111          |         |  |  |
| Confirm Employ | or Codo |  |  |
| Confirm Employ | er Code |  |  |
| 1              |         |  |  |

Next, enter the Local Administrative Unit name, a Contact Telephone Number, and Contact Email Address. Then, enter the Payment Amount and click on the Add Payment Method link to add the banking information.

| Local Administrative Unit | Contact Telephone Number  | Payment Amount                        | MESSAGES<br>If you have any questions or conce<br>please contact your analyst at 505 |
|---------------------------|---------------------------|---------------------------------------|--------------------------------------------------------------------------------------|
| Testing Public Schools    | 555-5555 Telephone -      | \$ 10000.00                           | 827-8030 or email                                                                    |
|                           | Contact Email Address     | Payment Method O Add A Payment Method |                                                                                      |
|                           | Megan.Mannila@state.nm.us | ✓                                     |                                                                                      |
|                           |                           | Pay Date                              |                                                                                      |
|                           |                           | 11/28/2017                            |                                                                                      |

The following screen will appear, enter you banking information, check the Agree and Add Account box, then click Add:

| Id A Payment Method  Bank Accounts Link to Bank Accounts  ADD BANK ACCOUNT |                                               | ×                                                                                                    |
|----------------------------------------------------------------------------|-----------------------------------------------|----------------------------------------------------------------------------------------------------|
| Account Type                                                               | Account #                                     | By selecting "Agree and Add                                                                            |
| Personal Business                                                          | 45454545                                      | Account", you authorize the<br>information you've provided on                                          |
| Banking Type                                                               | Re-enter Account #                            | the above account to be used<br>for creation of a charge to the                                        |
| Checking Account Savings Account                                           | 45454545                                      | account listed above. You also<br>affirm that the information you                                      |
| Name on the Account Testing Public Schools                                 | Pay to the Order of                           | provided is correct, that you are<br>a signer on the account above<br>and there are available funds to |
| Routing Number                                                             | 1:123456789 1:000123456 H* 1111               | cover the amount of any transactions that you authorize.                                               |
| 122101191                                                                  | Routing Number Account Number                 | Agree and Add Account                                                                                  |
| WELLS FARGO BANK NA                                                        | number, not your ATM or Debit card<br>number. |                                                                                                    |

The bank account has been added as a Payment Method, click on Continue to Payment:

|                           |                           |             |        |                 |              | Home         |
|---------------------------|---------------------------|-------------|--------|-----------------|--------------|--------------|
| ome                       |                           |             |        |                 |              |              |
| Local Administrative Unit | Contact Telephone Number  |             | Paymer | nt Amount       |              |              |
| Testing Public Schools    | 555-5555                  | Telephone 👻 | \$     | 10000.00        |              |              |
|                           | Contact Email Address     |             | Paymer | nt Method       | Add A Paym   | nent Method  |
|                           | Megan.Mannila@state.nm.us |             | WEL    | LS FARGO BANK N | NA *****4545 | $\checkmark$ |
|                           |                           |             |        |                 | Pay Date     |              |
|                           |                           |             |        |                 | 11/28/2017   |              |

The Verify Payment screen will appear which lists the Payment Summary, Billing Information, Payment Terms & Conditions, Payment Details, and an agreement box to check. Once you have verified the payment information, click the Make Payment button:

| EDUCATIONAL<br>BOARD                                                                                                    |                                                                                                    | Home                                                                                                    | 9                                                                                                    |
|----------------------------------------------------------------------------------------------------|----------------------------------------------------------------------------------------------------|----------------------------------------------------------------------------------------------------|----------------------------------------------------------------------------------------------------|
| Verify Payment                                                                                                    |                                                                                                    |                                                                                                    |                                                                                                    |
| D PAYMENT SUMMARY     I Invoice \$10,00     Payments confirmed before Tuesday, Noven     November 28, 2017. Payments confirmed a     Wednesday, November 29, 2017.                                                                   | Payment Method Add A Payment Method<br>WELLS FARGO BANK NA *****4545 Payment Date<br>11/28/2017<br>mber 28, 2017 6:00 PM MT will be posted on Tuesday,<br>ifter Tuesday, November 28, 2017 6:00 PM MT will be posted on | Payment Terms & Conditions<br>These terms and conditions govern your use of the In<br>"Service"). As used in these Terms, the words "we," "u<br>affiliate). The words "you" and "your" refer to you as to<br>the Service. The words "you" and "your" also include<br>behalf.<br>1. Erroneous Instructions. If we receive a payment ins<br>erroneous in any way, we shall have no obligation or<br>2. Transaction Limitations. Please be aware that cert<br>numbers of transfers or withdrawals that may be may<br>would exceed such limits, so we recommend you che | ternet Bill Presentment and Payment Service (the<br>r, and "our" refer to Wells Fargo Bank, N.A. (or its<br>the business entity accepting these Terms and usin<br>any user you authorize to use the Service on your<br>struction authorized by you and the instruction is<br>liability for the error.<br>ain types of bank accounts have limits on the<br>de per month. Your bank may refuse transfers which<br>ck with your bank to determine what limitations a |
| BILLING INFORMATION                                                                                                    |                                                                                                    | Contact Email Address                                                                                                    | Contact Telephone Number                                                                                                    |
| Additional Information     By checking this box you agree to the term                                                                                                    | rms and conditions stated above.                                                                                                    |                                                                                                    |                                                                                                    |
| By clicking the Make Payment button I, 1                                                                                                    | Festing Public Schools, confirm that today, Tuesday November 28, 2                                                                                                    | 2017, I am authorizing a one-time debit                                                                                                    | Make Payment                                                                                                    |
| By clicking the Make Payment button I,<br>from my Checking account ending in ****<br>debit will occur on or after Tuesday Nove<br>If you have any questions regarding this<br>PAYMENT DETAILS                                        | Testing Public Schools, confirm that today, Tuesday November 28, :<br>#4545 in the amount of \$10,000.00 USD to be remitted to New Me:<br>ember 28, 2017.<br>transaction request, please call 505-827-8030.             | 2017, I am authorizing a one-time debit<br>xico Educational Retirement Board. This                                                                                                    | Make Payment                                                                                                    |
| By clicking the Make Payment button I, 1<br>from my Checking account ending in ""<br>debit will occur on or after Tuesday Now<br>If you have any questions regarding this<br>PAYMENT DETAILS<br>Payment Amount<br>COUNT NUMBER 11111 | Testing Public Schools, confirm that today, Tuesday November 28, :<br>#4545 in the amount of \$10,000.00 USD to be remitted to New Me<br>ember 28, 2017.<br>transaction request, please call 505-827-8030.              | 2017, I am authorizing a one-time debit<br>xico Educational Retirement Board. This                                                                                                    | Make Payment                                                                                                    |

A Confirmation window will appear with the payment details and an email is sent to the email entered above:

| Thank You! Your p                                                                                                    | ayment has been m                                                                                                    | nade.                                                                                                    |                                                                                                    |
|----------------------------------------------------------------------------------------------------|----------------------------------------------------------------------------------------------------|----------------------------------------------------------------------------------------------------|----------------------------------------------------------------------------------------------------|
| Print Confirmation Page                                                                                                    | <u>1e</u>                                                                                                    | Payment Date                                                                                             | 11/28/2017                                                                                                    |
|                                                                                                    |                                                                                                    | Payment Method                                                                                           | WELLS FARGO BANK NA                                                                                                    |
| Testing Public Schools                                                                                                    |                                                                                                    | Total Payment                                                                                            | \$10,000.00                                                                                                    |
| You have been provided a<br>Payments confirmed befor                                                                                                    | confirmation number. Pleas<br>e Tuesday, November 28, 20                                                                                                    | e save this page for you<br>017 6:00 PM MT will be                                                       | ır records.<br>posted on Tuesday,                                                                                                    |
| You have been provided a<br>Payments confirmed befor<br>November 28, 2017. Paym<br>Wednesday, November 29,<br>If you have any further que                                                           | confirmation number. Pleas<br>e Tuesday, November 28, 20<br>ents confirmed after Tuesda<br>2017.<br>estions about payments to N                                                      | e save this page for you<br>017 6:00 PM MT will be<br>ay, November 28, 2017 d<br>New Mexico Educational  | ur records.<br>posted on Tuesday,<br>6:00 PM MT will be posted of<br>I Retirement Board, please                                         |
| You have been provided a<br>Payments confirmed befor<br>November 28, 2017. Paym<br>Wednesday, November 29,<br>If you have any further que<br>contact our office at (505)<br>Account Number          | confirmation number. Pleas<br>e Tuesday, November 28, 20<br>ents confirmed after Tuesda<br>2017.<br>estions about payments to N<br>827-8030 .<br><b>Confirmation #</b>               | e save this page for you<br>017 6:00 PM MT will be<br>ay, November 28, 2017 d<br>New Mexico Educational  | ur records.<br>posted on Tuesday,<br>6:00 PM MT will be posted o<br>I Retirement Board, please<br><b>Payment Amount</b>                 |
| You have been provided a<br>Payments confirmed befor<br>November 28, 2017. Paym<br>Wednesday, November 29,<br>If you have any further que<br>contact our office at (505)<br>Account Number<br>11111 | confirmation number. Pleas<br>e Tuesday, November 28, 20<br>ents confirmed after Tuesda<br>2017.<br>estions about payments to N<br>827-8030 .<br><b>Confirmation #</b><br>3100057399 | se save this page for you<br>017 6:00 PM MT will be<br>ay, November 28, 2017 (<br>New Mexico Educational | ur records.<br>posted on Tuesday,<br>6:00 PM MT will be posted of<br>I Retirement Board, please<br><b>Payment Amount</b><br>\$10,000.00 |

At this time you can choose to Enroll With Your Current Information, Return to Home, or Log Out. We highly recommend selecting the Enroll With Your Current Information link to create an account to be used for future payments. If you do not enroll you will have to enter all of your information each time you need to make a payment. Click on the Enroll With Your Current Information link and the Account Setup screen appears with your information already populated, click Continue to Login & Password:

| NMERE NUM NELECO                          |                              |             |                              |
|-------------------------------------------|------------------------------|-------------|------------------------------|
| Account Setup                             |                              |             |                              |
| PROFILE LOGIN & PASSWORD PAYMENT ACCOUNTS |                              |             |                              |
| Local Administrative Unit                 | Contact Telephone Number     |             |                              |
| Testing Public Schools                    | 555-5555                     | Telephone 👻 |                              |
|                                           | Add Another Telephone Number |             |                              |
|                                           | Contact Email Address        |             |                              |
|                                           | Megan.Mannila@state.nm.us    |             |                              |
|                                           | Add Another Email Address    |             |                              |
|                                           |                              |             |                              |
|                                           |                              |             | Continue to Login & Password |
|                                           |                              |             |                              |

Enter a Login ID and Password, then choose a Security Image and label.

| Account Se       | tup                 |                 |                    |                           |                            |                     |
|------------------|---------------------|-----------------|--------------------|---------------------------|----------------------------|---------------------|
| ✓ PROFILE        | LOGIN & PASSWORD    | PAYMENT ACCOUNT | rs                 |                           |                            |                     |
| Create a Use     | ername and Password | <b></b>         | Choose a Se        | curity Image and          | l give it a label          |                     |
| Login ID         |                     |                 | You'll see your se | elected security image a  | Ind label in email notific | ations. When you se |
| TestingSchool    |                     |                 | your image and i   | abel on a notification, y | ou can be sure it is from  | us.                 |
| Password         |                     |                 | ALL.               |                           |                            | 1 total             |
|                  |                     |                 | Solder N. State    |                           |                            | - F 6 1             |
| Re-enter passwor | rd, just to be sure |                 |                    | 20                        | 닅                          | (ra)                |
| •••••            |                     |                 |                    | <b>1</b>                  |                            |                     |
|                  |                     |                 | 1                  | a                         | 1. 1. 1. 1.                |                     |
|                  |                     |                 | 1                  | Ĺ                         |                            | De.                 |
|                  |                     |                 |                    |                           |                            |                     |

Next, choose five security questions and provide answers, then click Continue to Payment Accounts:

| We'll use these questions to help verify your identity if you forget your l | ogin crede   | ntials. Make sure you give answers that you can easily remember. |  |  |
|-----------------------------------------------------------------------------|--------------|------------------------------------------------------------------|--|--|
| Question 1                                                                  |              | Answer 1                                                         |  |  |
| What is your grandmother's maiden name on your father's side?               | ~            |                                                                  |  |  |
| Question 2                                                                  |              | Answer 2                                                         |  |  |
| What is your grandmother's maiden name on your mother's side?               | ~            |                                                                  |  |  |
| Question 3                                                                  |              | Answer 3                                                         |  |  |
| How many brothers and sisters did your mother have?                         | $\checkmark$ |                                                                  |  |  |
| Question 4                                                                  |              | Answer 4                                                         |  |  |
| What city was your first job in?                                            | $\checkmark$ |                                                                  |  |  |
| Question 5                                                                  |              | Answer 5                                                         |  |  |
| What was your boss's first name at your first job?                          | $\checkmark$ |                                                                  |  |  |
|                                                                             |              |                                                                  |  |  |

Next, the Account Setup will appear which is populated with the account information you provided earlier. If all of the information is correct, enter a Nickname, click the Agree and Update Account box, then click Finish Enrollment:

| ✓ PROFILE ✓ LOGIN & PASSW          | ORD PAYMENT AC           | COUNTS                                                     |                                                                                                    |
|------------------------------------|--------------------------|------------------------------------------------------------|----------------------------------------------------------------------------------------------------|
| You may select a default payment m | ethod now. After enrollm | ent you can manage your payment methods.                   |                                                                                                    |
| Bank Accounts                      |                          | Add Later<br>Add your payment method later                 |                                                                                                    |
| ADD BANK ACCOUNT                   |                          |                                                            |                                                                                                    |
| Account Type                       |                          | Account #                                                  | By selecting "Agree and Add Account", you                                                             |
| Personal                           | Business                 | 45454545                                                   | authorize the information you've provided on the<br>above account to be used for creation of a charge |
| Banking Type                       |                          | Re-enter Account #                                         | to the account listed above. You also affirm that<br>the information you provided is correct that you |
| Checking Account                   | Savings Account          | 45454545                                                   | are a signer on the account above and there are<br>available funds to cover the amount of any         |
| Give This Account a Nickname       |                          | Pay to the                                                 | transactions that you authorize.                                                                      |
| Wells Fargo                        |                          | Order of                                                   | Agree and Update Account                                                                              |
| Name on the Account                |                          |                                                            | -                                                                                                    |
| Testing Public Schools             |                          | 1.123456789 1.00012345611 1111                             |                                                                                                    |
| Routing Number                     |                          | Routing Number Account Number                              |                                                                                                    |
| 122101191                          |                          | Make sure to use your bank account number, not your ATM or | Debit                                                                                                 |
|                                    |                          | card number.                                               |                                                                                                    |

The following screen will appear and you should receive an email to finish activating the account. If you do not receive the email, click the Resend Activation Email link or enter a new email address in the Send Email to another Email Address box.

| NMERB NEW MEXICO<br>EDUCATIONAL<br>RETIREMENT<br>BOARD                                                                                                    |                                                                                              |
|----------------------------------------------------------------------------------------------------|----------------------------------------------------------------------------------------------|
| Your Account is Set Up!                                                                                                    |                                                                                              |
| Activate Your Account<br>We've sent an activation link to Megan.Mannila@state.nm.us.<br>Click the link in the email to validate your email address and<br>activate your account with us. If you don't see an email from us,<br>check your "Spam" or "Junk" folders. | After activating your account, click here to<br>login<br>Account Login                       |
| Resend Activation Email Didn't get our email? We can resend it to the Email on file or an alternate address. Resend Email to Megan.Mannila@state.nm.us                                                                                                    | Send Email to another Email<br>Address<br>Alternate Address<br>email_name@email_provider.com |

The following email is sent to complete the activation of the account, click on the Activate button:

|                 | Tue 11/28/2017 3:22 PM<br>E-BillExpress@E-BillExpress.com<br>Testing Public Schools, please activate your New Mexico Educational Retirement Board account.                                                                                                    |                 |
|-----------------|----------------------------------------------------------------------------------------------------|-----------------|
| To Mannila, Meg | an, ERB                                                                                                    |                 |
| Action Items    |                                                                                                    | + Get more apps |
|                 | My Selected Image       My Image Label:       My Account Number:         Delase click on the button below to activate your New Mexico Educational Retirement Board Account.         Image Control of the button below to activate your New Mexico Educational Retirement Board Account.         Image Control of the button below to activate your New Mexico Educational Retirement Board Account.         Image Control of the button below to activate your New Mexico Educational Retirement Board Account.         Image Control of the button below to activate your New Mexico Educational Retirement Board Account. |                 |
|                 | Please DO NOT reply to this email. This email message was sent from a notification address that cannot accept incoming email.<br>To contact us, <u>click here</u> and review the Contact Us section on our web site.                                                                                                    |                 |

A new window will pop up stating your account has been activated.

| NMERB REVENTIONAL                                                                                                    |
|----------------------------------------------------------------------------------------------------|
| Your New Mexico Educational Retirement Board account has been activated!                                                   |
| Your New Mexico Educational Retirement Board account has been activated!<br>To log in to your account, click <u>here</u> . |

When accessing the E-Bill Express site on your next visit, click on Login and enter your Login ID and Password.

| LOGIN PAY NOW | Welcome to E-Bill Express from New Mexico Educational Retirement Board |
|---------------|------------------------------------------------------------------------|
|               |                                                                        |
| Login ID      |                                                                        |
| TestingSchool |                                                                        |
| Password      |                                                                        |
| •••••         |                                                                        |

If you have created an account and try to enter your Employer Code under Pay Now, you will receive an error message. Click the Login tab and enter your Login ID and Password:

| NWERD NUM STALCO                                                                           |                                                                 |
|--------------------------------------------------------------------------------------------|-----------------------------------------------------------------|
| Warning! There is already an enrolled user for this account. Please login to make payments |                                                                 |
|                                                                                            | Welcome to E-Bill Express from New Mexico Educational Retiremen |
| Fmplover Code                                                                              |                                                                 |
|                                                                                            |                                                                 |
| Contirm Employer Code                                                                      |                                                                 |
|                                                                                            |                                                                 |

The account home page is shown below:

| New Mexico<br>EDUCATIONAL<br>RETIREMENT<br>BOARD                                            |                                                                    |                                                               |                                                        | Но                                            | ome                      | Payment History        |                                                                         | Testing Public Schools 🖨                                                     |
|---------------------------------------------------------------------------------------------|--------------------------------------------------------------------|---------------------------------------------------------------|--------------------------------------------------------|-----------------------------------------------|--------------------------|------------------------|-------------------------------------------------------------------------|------------------------------------------------------------------------------|
| Home                                                                                        | Account Numb                                                       | ⊃er                                                           | Payment Amount<br>5<br>Payment Method<br>Wells Fargo W | t<br>I<br>FELLS FARGO BANK NA **<br>Pay<br>11 | 4545<br>Date<br>/28/2017 | C Add A Payment Method | MESSAGES<br>If you have any qu<br>contact your analis<br>NMERB_LAUHetp( | uestions or concerns please<br>yst at 505-827-8030 or email<br>⊉state.nm.us. |
| Payments confirmed befor<br>2017. Payments confirmed<br>November 29, 2017.<br>Previous Payr | e Tuesday, November 28, 21<br>I after Tuesday, November 2<br>Ments | 017 6:00 PM MT will be poste<br>28, 2017 6:00 PM MT will be p | d on Tuesday, Novemb<br>sosted on Wednesday,           | er 28,                                        | ⊖ Continu                | ie to Payment          |                                                                         |                                                                              |
| Confirmation #<br>3100057399                                                                | ACH                                                                | Payment Date<br>11/28/2017                                    | Total Amount<br>\$10,000.00                            | Status Processing                             |                          |                        |                                                                         |                                                                              |
| © 2004-2017 Wells Fargo I                                                                   | Bank, N.A. All Rights Reserv                                       | ved.   Terms of Service Con                                   | tact Us Privacy Policy                                 | ( FAQs                                        |                          |                        |                                                                         |                                                                              |

To view previous payments, click on Payment History:

| MERB        | NEW MEXICO<br>EDUCATIONAL<br>RETIREMENT<br>BOARD |                           |                                   |                       |               | Home | Payment History   | Testing Public Schools 📚                                                    |
|-------------|--------------------------------------------------|---------------------------|-----------------------------------|-----------------------|---------------|------|-------------------|-----------------------------------------------------------------------------|
| Payme       | nt History                                       | /                         |                                   | Account               | Number 🕶      |      | Q Advanced Search | MESSAGES                                                                    |
|             |                                                  |                           |                                   |                       |               |      | Export            | If you have any questions or concerns please                                |
| Confirm     | nation #                                         | Payment Method            | Payment Date                      | Total Amount          | Status        |      |                   | contact your analyst at 505-827-8030 or email<br>NMERB.LAUHelp@state.nm.us. |
| 310005      | 7399                                             | ACH                       | 11/28/2017                        | \$10,000.00           | Processing    |      |                   |                                                                             |
|             |                                                  |                           |                                   |                       |               |      |                   |                                                                             |
|             |                                                  |                           |                                   |                       |               |      |                   |                                                                             |
|             |                                                  |                           |                                   |                       |               |      |                   |                                                                             |
| © 2004-2017 | Wells Fargo Bank                                 | , N.A. All Rights Reserve | d.   <u>Terms of Service</u> Cont | act Us Privacy Policy | <u>r FAQs</u> |      |                   |                                                                             |

Click on the account name in the upper right hand corner, here you can change Profile Settings, Payment Accounts, Password, Un-Enroll, or Log Out.

|                        | Testing Public Schools 🔅                       |  |
|------------------------|------------------------------------------------|--|
|                        | Profile Settings<br>Payment Accounts           |  |
| GES                    | Un-Enroll Your User Profile<br>Change Password |  |
| any c<br>ana<br>Help _ | Log Out                                        |  |

Profile Settings – make any necessary changes, then click Apply Changes:

| NER NEW MERICO                                   | Home Payment History Testing Public Schools 🏚        |
|--------------------------------------------------|------------------------------------------------------|
| ofile Settings<br>PROFILE SECURITY NOTIFICATIONS |                                                      |
| Local Administrative Unit                        | Contact Telephone Number                             |
| Testing Public Schools                           | SSS-SSSS Telephone -<br>Add Another Telephone Number |
|                                                  | Contact Email Address<br>Megan.Mannila@state.nm.us   |
|                                                  | Add Another Email Address                            |
|                                                  |                                                      |
|                                                  |                                                      |
|                                                  | Apply Changes                                        |

Under Payment Accounts you can Edit, Delete, or Add banking information:

| MERB        | NUW MISICO<br>EDUCATIONAL<br>ATTIAN NY<br>MIGANG                                   |     | Home | Payment History | Testing Public Schools 🔅 |
|-------------|------------------------------------------------------------------------------------|-----|------|-----------------|--------------------------|
| Paym        | ent Accounts                                                                       |     |      |                 |                          |
| Add         | or delete a payment account                                                        |     |      |                 |                          |
| <b></b>     | Wells Fargo<br>WELLS FARGO BANK NA Business Checking Account<br>ending in ****4545 | e 🖞 |      |                 |                          |
| • <u>Ad</u> | d a Payment Method                                                                 |     |      |                 |                          |

Under Un-Enroll Your User Profile, you can delete the entire account:

| MERB RET REAL               | Home Payment History       | Testing Public Schools 🏶 |
|-----------------------------|----------------------------|--------------------------|
| <u> </u>                    |                            |                          |
| Un-Enroll Your User Profile |                            |                          |
| Un-Enroll Your User Profile |                            |                          |
| Login ID                    |                            |                          |
| TestingSchool               | More Information Un-Enroll |                          |
|                             |                            |                          |

To change your password security questions will need to be entered:

| NIW MERICO<br>IDUCTIONAL<br>TITIMAN<br>TITIMAN                                                         | Home | Payment History | Testing Public Schools 🔅 |
|----------------------------------------------------------------------------------------------------|------|-----------------|--------------------------|
| Change Password                                                                                        |      |                 |                          |
| Please answer your security questions<br>What is your grandmother's maiden name on your mother's side? |      |                 |                          |
| What Is your grandmother's malden name on your father's side?                                          |      |                 |                          |
| Verify                                                                                                 |      |                 |                          |

If you experience any issues or have questions regarding E-Bill Express, please contact your analyst or email NMERB.LAUHelp@state.nm.us:

| Angelina Romero | Phone: | 505-476-6106 |
|-----------------|--------|--------------|
| Rosalie Garcia  | Phone: | 505-476-6144 |
| Tyler Runyan    | Phone: | 505-476-6101 |
| Megan Mannila   | Phone: | 505-476-6105 |

- Email: Angelina.Romero@state.nm.us
- Email: Rosalie.Garcia1@state.nm.us
- Email: Tyler.Runyan2@state.nm.us
- Email: Megan.Mannila@state.nm.us